# PDS SERIES QUICK START GUIDE

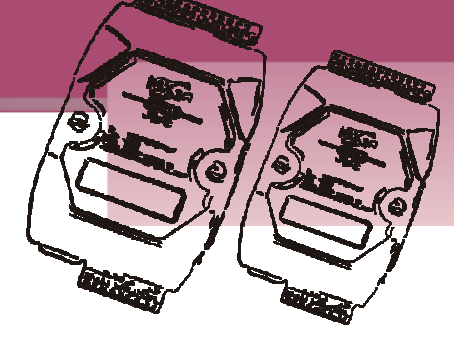

## For PDS-220Fx Series

English/ Aug 2010/ Version 1.0

## What's in the shipping package?

The package includes the following items:

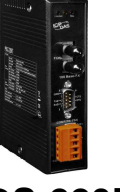

Series

PDS-220Fx Sc

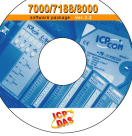

Software CD

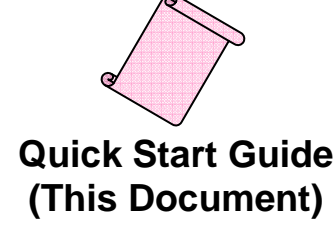

### **Preparations for devices**

- **1.** Power Supply:+10 ~ +48 VDC (*Ex, DP-665, optional*)
- 2. Ethernet to Fiber Optic converter. (Ex, NS-200F series, optional)
- 3. Ethernet Hub. (Ex, NS-205, optional)
- 4. Make sure your PC has workable network settings.
- Disable or well configure your Windows firewall and Anti-Virus firewall first, else the "Search Servers" on page 3 may not work. (Please contact with your system Administrator)

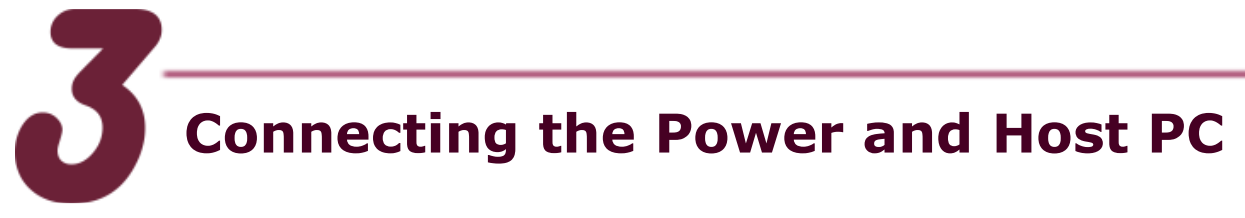

- Connect both the PDS-220Fx via the Fiber Optic converter and your computer to the same sub network or the same Ethernet Switch.
- **2.** Wire "RXD" and "TXD" of the COM2 on the PDS-220Fx as below (for test).

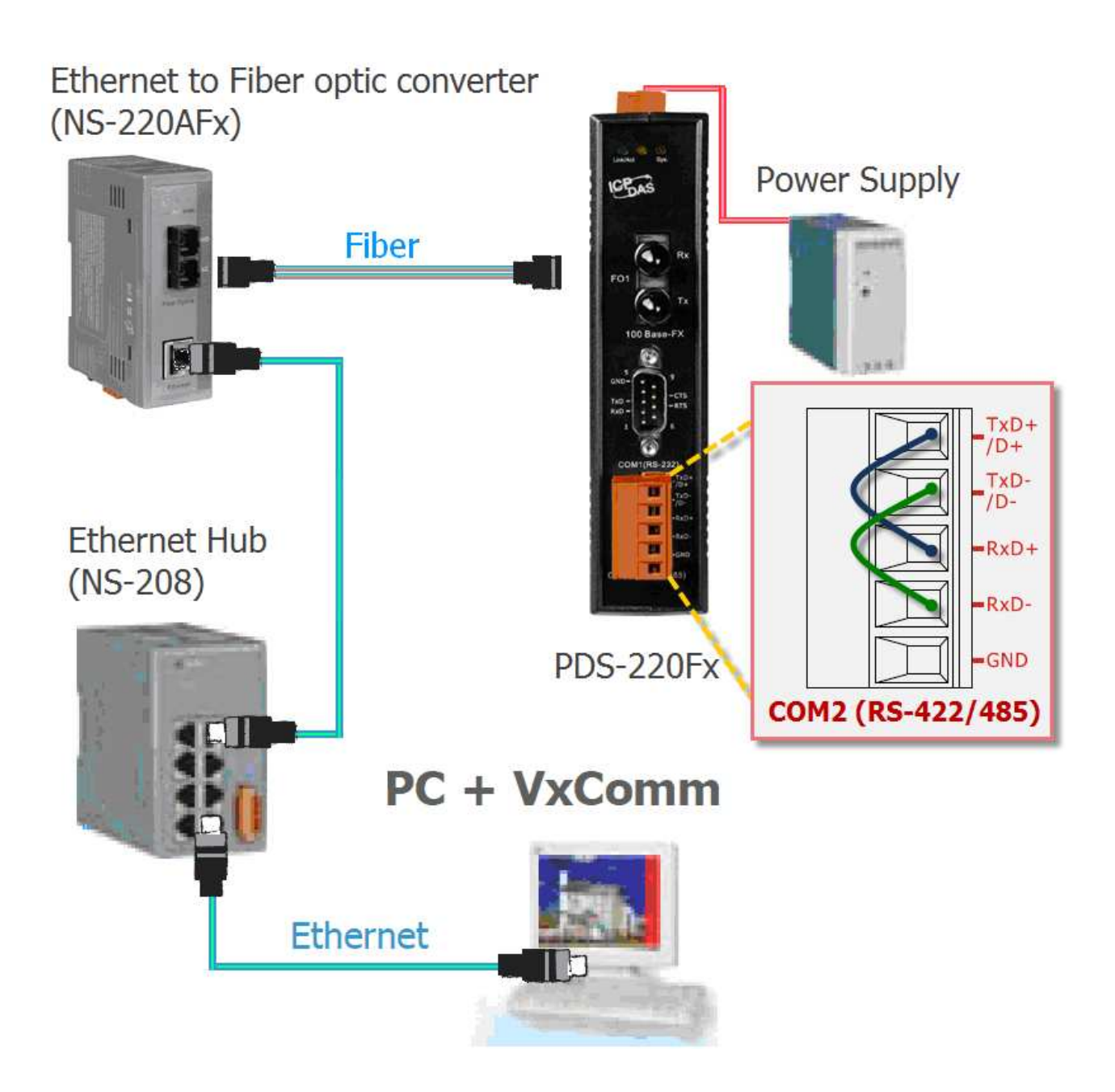

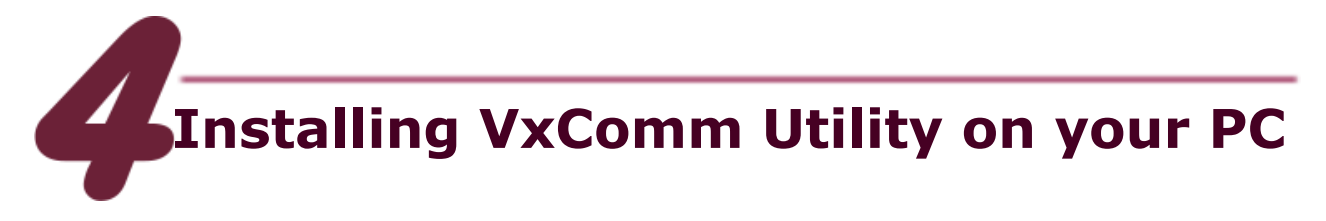

1. Locate the software from :

CD:\Napdos\driver\VxComm driver\

http://www.icpdas.com/products/Software/VxComm/vxcom m.htm

2. Install VxComm Utility.

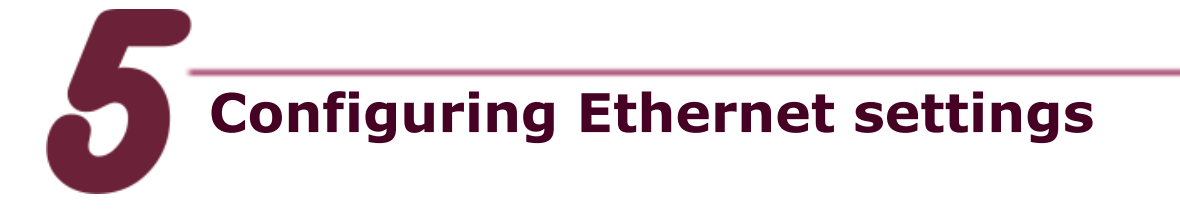

- Run VxComm Utility and click "Search Servers" button to search your PDS-220Fx.
- Double-Click the PDS-220Fx to configure the Ethernet Settings.

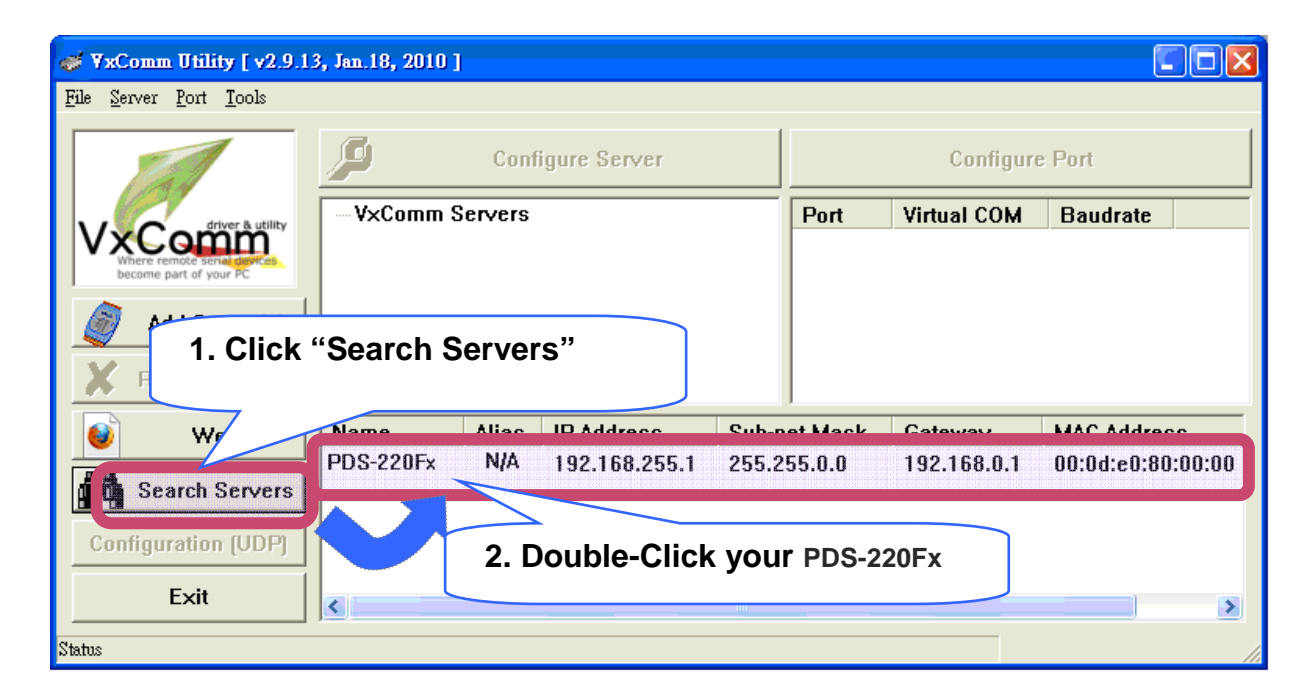

- **3.** Contact your Network Administrator to get correct network configuration.
- **4.** Modify the network settings and then click "OK". The PDS-220Fx will restart it-self immediately.

| Server Name : PDS-220Ex |              | Configure the                                                                           |  |  |
|-------------------------|--------------|-----------------------------------------------------------------------------------------|--|--|
| DHCP:                   | 0: OFF 💽     | Ethernet settings                                                                       |  |  |
| IP Address :            | 10.1.120.220 | MAC: 00:0d:e0:d0:30:44                                                                  |  |  |
| Sub-net Mask            | 255.255.0.0  | Warning!!                                                                               |  |  |
| Gateway :               | 10.1.0.254   | Contact your Network Administrator to get<br>correct configuration before any changing! |  |  |
|                         |              | OK Cancel                                                                               |  |  |

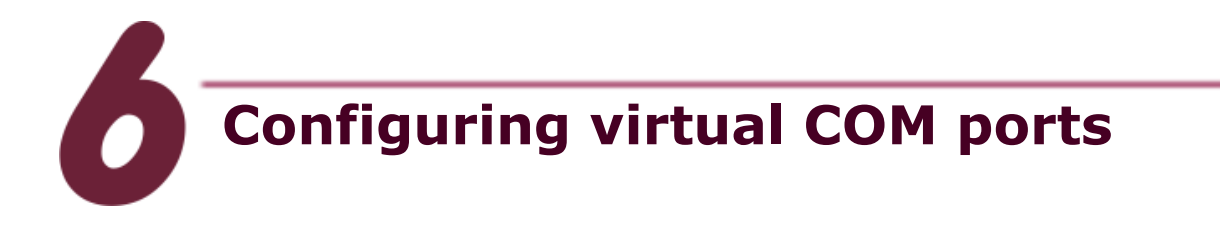

 Again search out your PDS-220Fx to make sure the new IP/Mask/Gateway are set in, then click your PDS-220Fx to select it.

| Search Servers      |           |     | 10 A 11      | a           | <u></u>    |                   | DUAD |
|---------------------|-----------|-----|--------------|-------------|------------|-------------------|------|
|                     | PDS-220Fx | N/A | 10.1.120.220 | 255.255.0.0 | 10.1.0.254 | 00:0d:e0:d0:30:44 | OFF  |
| Configuration (UDP) |           |     |              |             |            |                   |      |
| Exit                |           |     | Click your   | PDS-220F    | x          |                   |      |

 Click the button "Add Sever(s)", assign a COM port number and then click "OK".

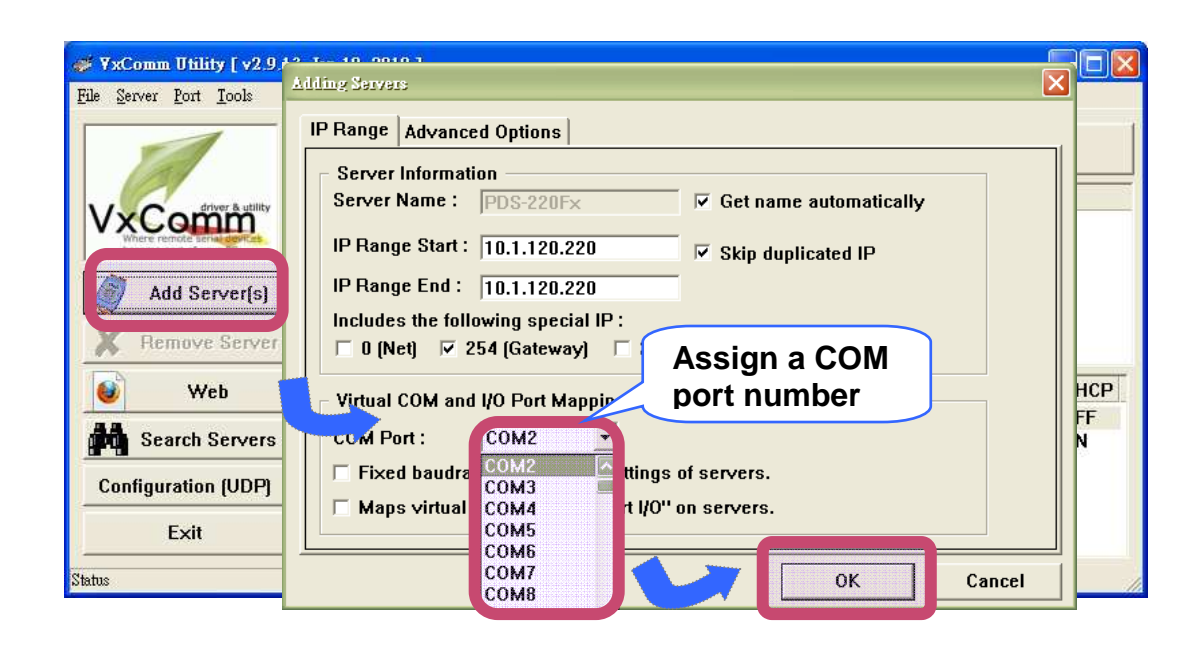

**3.** Check the COM port numbers virtualized on PC.

| D Configure Server       |                              | Configure Port           |                           |  |  |
|--------------------------|------------------------------|--------------------------|---------------------------|--|--|
|                          | Dort                         | Wirtual COM              | Raudrata                  |  |  |
| PDS-220F× (10.1.120.220) | Port I/O<br>Port 1<br>Port 2 | Reserved<br>COM2<br>COM3 | N/A<br>Dynamic<br>Dynamic |  |  |
| Check COM port           |                              |                          |                           |  |  |

 Click "Tools -> Restart Driver" and then click "Restart Driver" to start the driver.

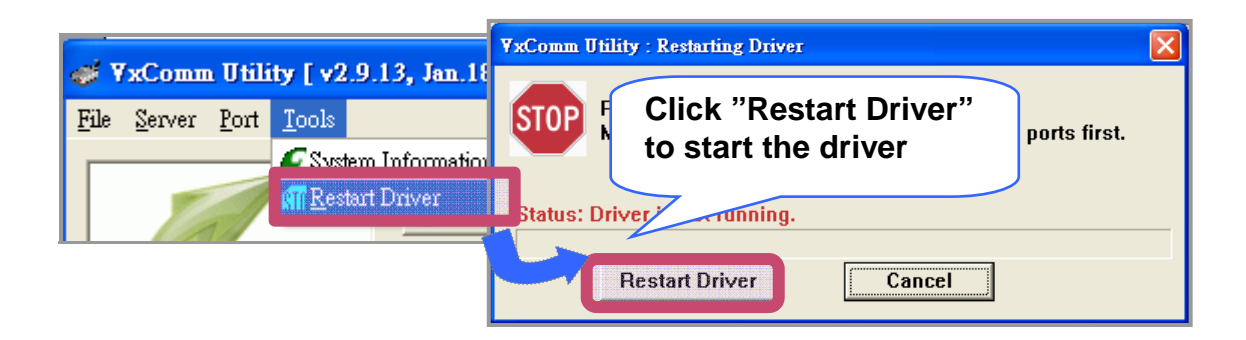

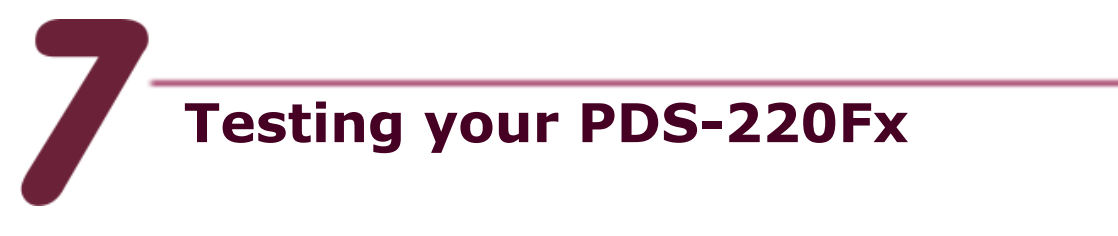

1. Right-Click the Port2 and then choose "Open COM Port".

|          | Configu     | ire Port       |         |
|----------|-------------|----------------|---------|
| Port     | Virtual COM | Baudrate       |         |
| Port I/O | Reserved    | N/A            |         |
| Port 1   | COM2        | Dynamic        |         |
| Port 2   |             | Configure Port |         |
|          |             | choose "       | Open CC |
|          |             |                |         |

**2.** Check the COM Port's configuration and then click "Open COM".

| Configuration Setting - ICP DAS Co., Ltd.    |   |
|----------------------------------------------|---|
| COM Port TCP/IP Port                         |   |
|                                              |   |
| COM Port : COM3 Check the configuration      |   |
| Baudrate : 115200 and then click "Open COM". | • |
| Open COM Stop Bits : 1                       | • |
|                                              |   |
|                                              |   |

**3.** Send a string and get a response that should be the same as

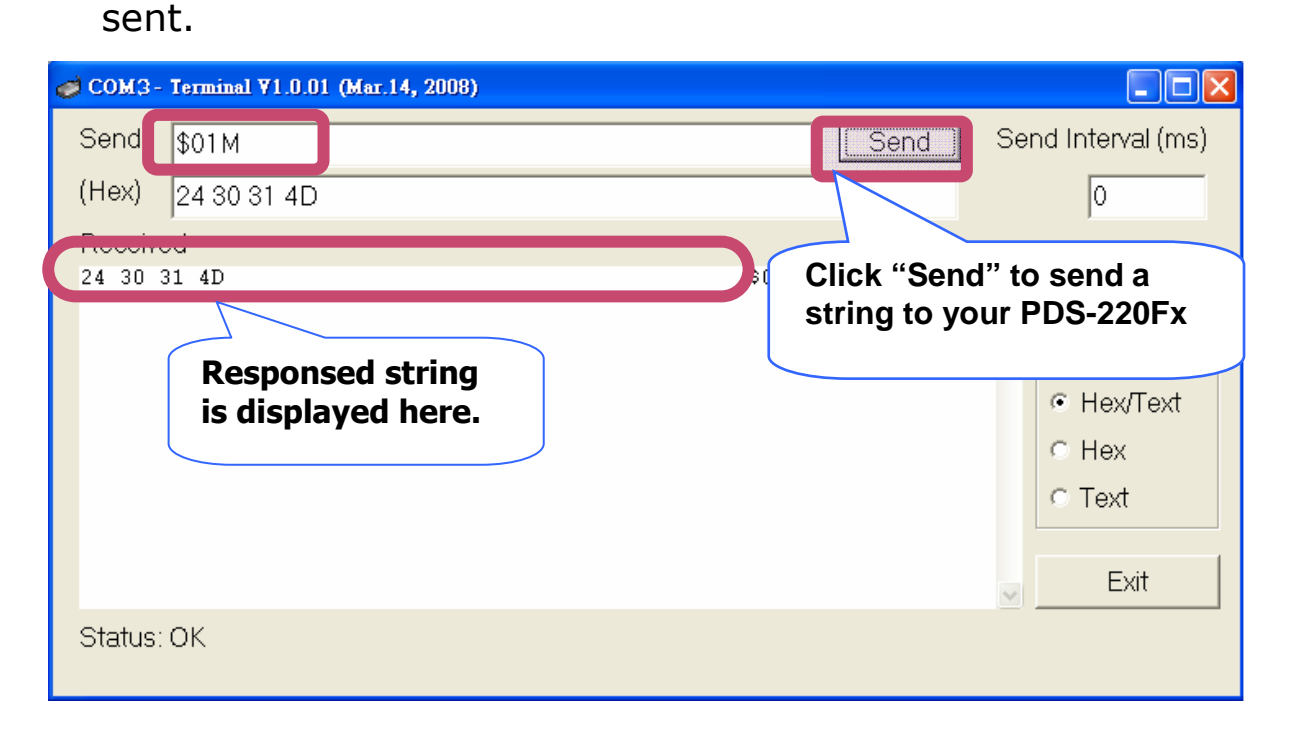

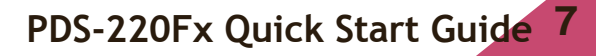

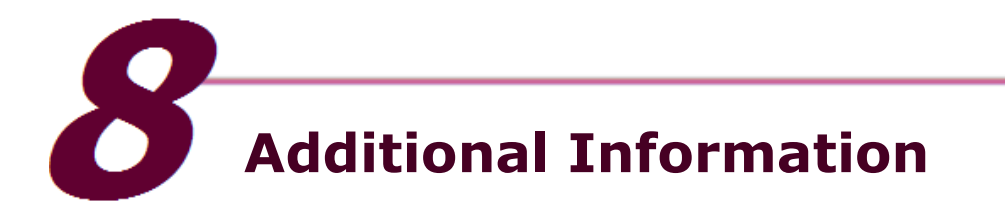

PDS-220Fx Series Document : CD:\Napdos\PDS\PDS-220Fx\document\ http://ftp.icpdas.com.tw/pub/cd/8000cd/napdos/pds/pds-220fx/document

PDS-220Fx Series firmware : CD:\Napdos\PDS\PDS-220Fx\VxComm\Server(PDS)\ http://ftp.icpdas.com.tw/pub/cd/8000cd/napdos/pds/pds-220fx/vxcomm/server(pds)/

More demo programs : CD: \NAPDOS\PDS\PDS-220Fx\demo http://ftp.icpdas.com.tw/pub/cd/8000cd/napdos/pds/pds-220fx/demo/

#### The PDS-220Fx Series Web Site

http://www.icpdas.com/products/Industrial/pds/pds-220fx.htm

#### The ICP DAS Web Site

http://www.icpdas.com

- Technical support
- Supplies and ordering information
- Information to enhance the product
- FAQ & Application story

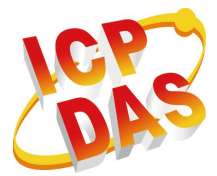

Contact Us Service@icpdas.com